# 在非Hyperflex ESXi主机上装载HyperFlex数据存储

## 目录

<u>简介</u> <u>场景</u> <u>要求</u> <u>详细程序</u> <u>Hyperflex节点</u> <u>存储控制器</u> <u>传统ESXi主机</u> 相关信息

# 简介

本文档介绍如何在非HX ESXi主机上装载HyperFlex(HX)数据存储。

## 场景

- 将虚拟机(VM)从旧ESXi群集迁移到HX群集。
- VM需要移至HX数据存储,因为现有数据存储是将停用/改变用途的旧式存储阵列的一部分。

# 要求

- •对传统ESXi主机和HX融合节点的根访问。
- 对存储控制器的根访问。
- •确保端到端正确配置了服务质量(QoS)和巨帧。
- •存储数据网络VLAN使用白金级服务(CoS)值5。
- •存储数据网络VLAN必须可由传统ESXi主机访问。
- 传统ESXi主机必须能够使用巨型帧ping HX存储集群数据的IP地址(而非管理IP地址)。

## 详细程序

### Hyperflex节点

步骤1:通过SSH连接到其中一个HX节点。

输入 esxcfg-nas -I 命令,以列出已装载的datastore。

hx-nfs-2 is 192.168.255.254:hx-nfs-2 from 1234567890987654321-9876543210123456789 mounted
available
hx-nfs-3 is 192.168.255.254:hx-nfs-3 from 1234567890987654321-9876543210123456789 mounted
available

#### 步骤 2:

输入 cat /etc/hosts 命令,并记录HX集群通用唯一标识符(UUID)的输出。 查找包含单词springpath的行。

[root@hx-esxi-01:~] cat /etc/hosts

# Do not remove the following line, or various programs # that require network functionality will fail. 127.0.0.1 localhost.localdomain localhost ::1 localhost.localdomain localhost 172.16.255.101 hx-esxi-01.cnmi.local hx-esxi-01 127.0.0.1 1234567890987654321-9876543210123456789.springpath 1234567890987654321-9876543210123456789

#### 注意:HX集群UUID与命令的输出匹配 stcli cluster info。

root@SpringpathControllerABC7DEFGHI:~# stcli cluster info |less

```
entityRef:
type: cluster
id: <strong1234567890987654321-9876543210123456789
name: hx-cluster
config:
clusterUuid: 1234567890987654321-9876543210123456789
name: hx-cluster
```

#### 步骤 3:

输入 esxcli network firewall unload 命令。

```
[root@hx-esxi-01:~] esxcli network firewall unload
[root@hx-esxi-02:~] esxcli network firewall unload
[root@hx-esxi-03:~] esxcli network firewall unload
[root@hx-esxi-04:~] esxcli network firewall unload
```

#### 存储控制器

步骤 4: 通过SSH连接到其中一个存储控制器。

输入 stcli security whitelist add --ips <*vmkernel IP Address on the storage data network for legacy ESXi Hosts*> 命令。

root@SpringpathControllerABC7DEFGHI:~# **stcli security whitelist add --ips 192.168.255.201 192.168.255.202 192.168.255.203 192.168.255.204** 上一个示例演示如何将四个旧式ESXi主机添加到白名单。

#### 查看白名单。

#### 传统ESXi主机

步骤 5: 通过SSH连接到每个传统ESXi主机。

输入 vi /etc/hosts 命令以编辑/etc/hosts文件。

[root@legacy-esxi-01:~] vi /etc/hosts

# Do not remove the following line, or various programs # that require network functionality will fail. 127.0.0.1 localhost.localdomain localhost ::1 localhost.localdomain localhost 172.16.255.201 legacy-esxi-01.cnmi.local legacy-esxi-01 步骤 6:

从HX节*点的/*etc/hosts文件复制该条目,并将其粘贴到旧ESXi主*机的*/etc/hosts文件中,并保存更改。

[root@legacy-esxi-01:~] vi /etc/hosts

# Do not remove the following line, or various programs
# that require network functionality will fail.
127.0.0.1 localhost.localdomain localhost
::1 localhost.localdomain localhost
172.16.255.201 legacy-esxi-01.cnmi.local legacy-esxi-01
127.0.0.1 1234567890987654321-9876543210123456789.springpath 12345678909876543219876543210123456789
步骤 7:

将127.0.0.1更改为HX集群数据IP地址。

[root@legacy-esxi-01:~] vi /etc/hosts
# Do not remove the following line, or various programs
# that require network functionality will fail.
127.0.0.1 localhost.localdomain localhost
::1 localhost.localdomain localhost
172.16.255.201 legacy-esxi-01.cnmi.local legacy-esxi-01
192.168.255.254 1234567890987654321-9876543210123456789.springpath 12345678909876543219876543210123456789>
步骤 8::

输入 esxcfg-nas -a -o <*host*> -s <*share\_name*> <*datastore\_name*> 命令。

```
192.168.255.254:hx-nfs-1 hx-nfs-1
[root@legacy-esxi-01:~] esxcfg-nas -a -o 1234567890987654321-9876543210123456789 -s
192.168.255.254:hx-nfs-2 hx-nfs-2
[root@legacy-esxi-01:~] esxcfg-nas -a -o 1234567890987654321-9876543210123456789 -s
192.168.255.254:hx-nfs-3 hx-nfs-3
步骤 9:
```

输入 esxcfg-nas -I 命令,以确认HX datastore已成功装入传统ESXi主机。

```
[root@legacy-esxi-01:~] esxcfg-nas -1
hx-nfs-1 is 192.168.255.254:hx-nfs-1 from 1234567890987654321-9876543210123456789 mounted
available
hx-nfs-2 is 192.168.255.254:hx-nfs-2 from 1234567890987654321-9876543210123456789 mounted
available
hx-nfs-3 is 192.168.255.254:hx-nfs-3 from 1234567890987654321-9876543210123456789 mounted
available
HX Datastore现在已装载到传统ESXi主机上。
```

相关信息

- 管理Datastore
- <u>技术支持和文档 Cisco Systems</u>